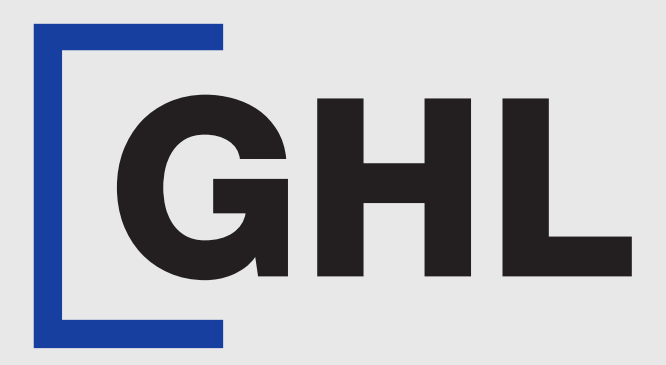

# TERMINAL USER GUIDE

Sale | Insert Card & PayWave Card

**AFFIN BANK** 

**Terminal Model: Nexgo N86** 

Property of GHL Systems Berhad

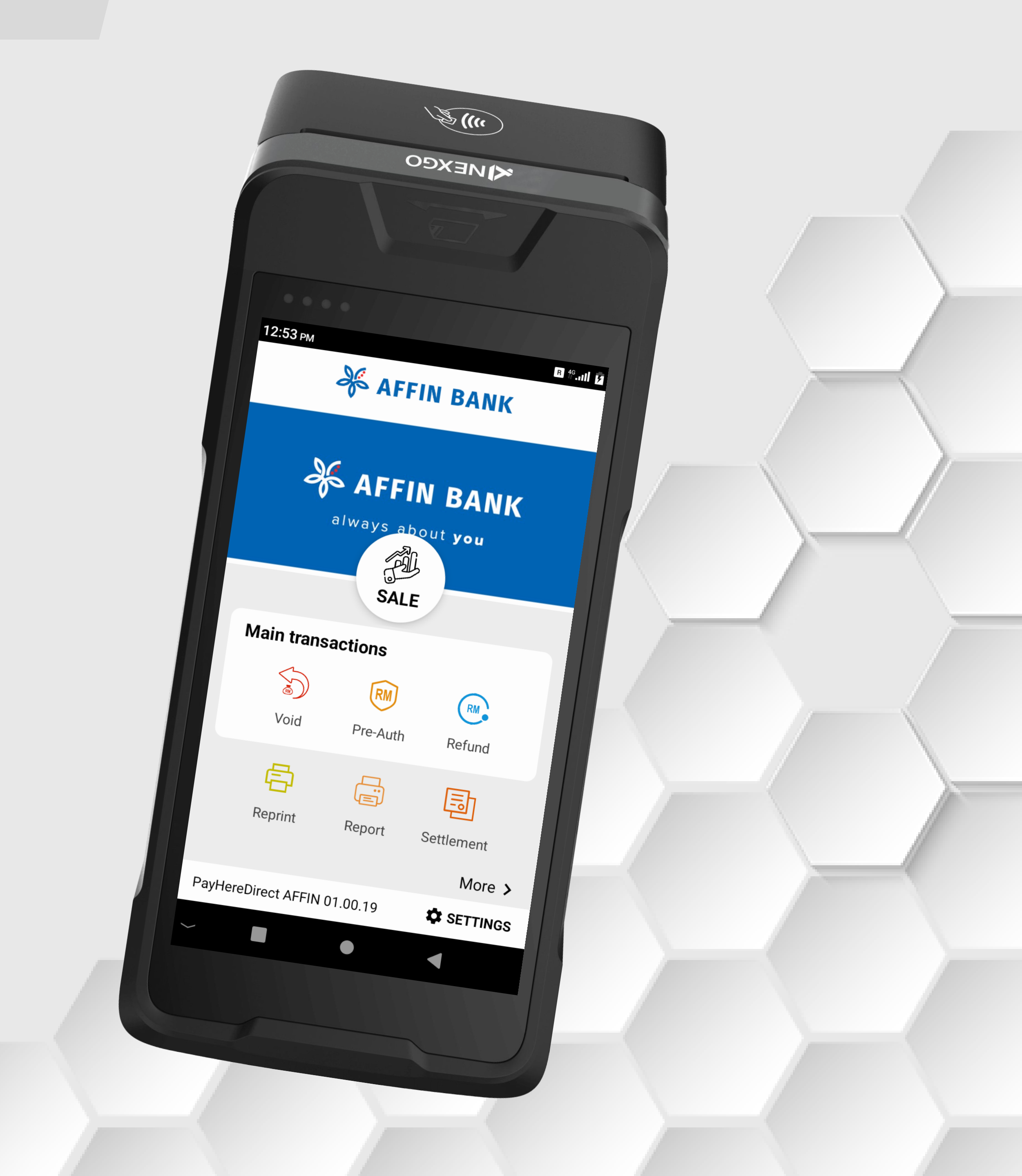

### Sale Insert Card

#### **Terminal Model: Nexgo N86**

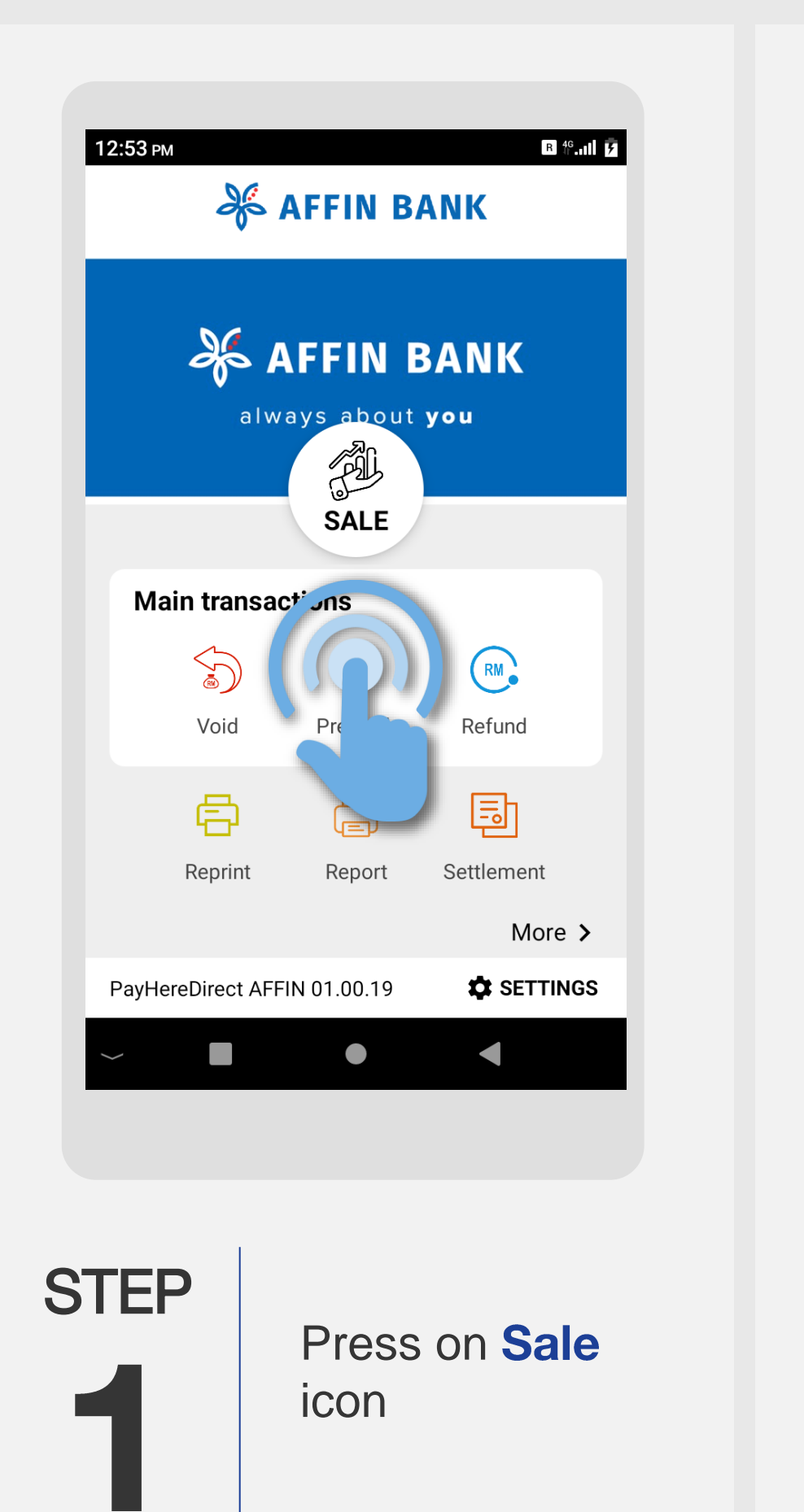

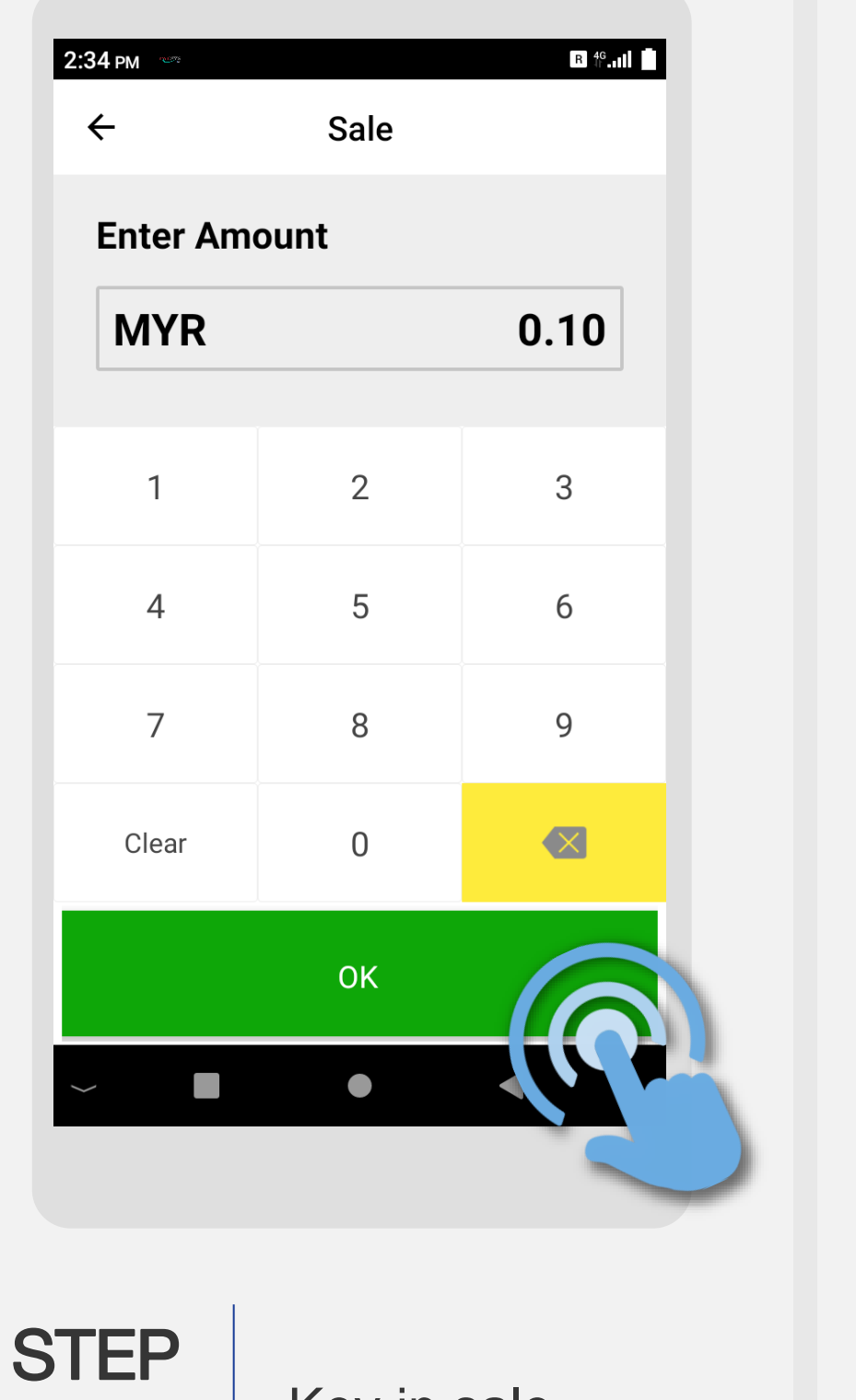

Key in sale amount & press OK

 $\square$ 

STEP 5 

←

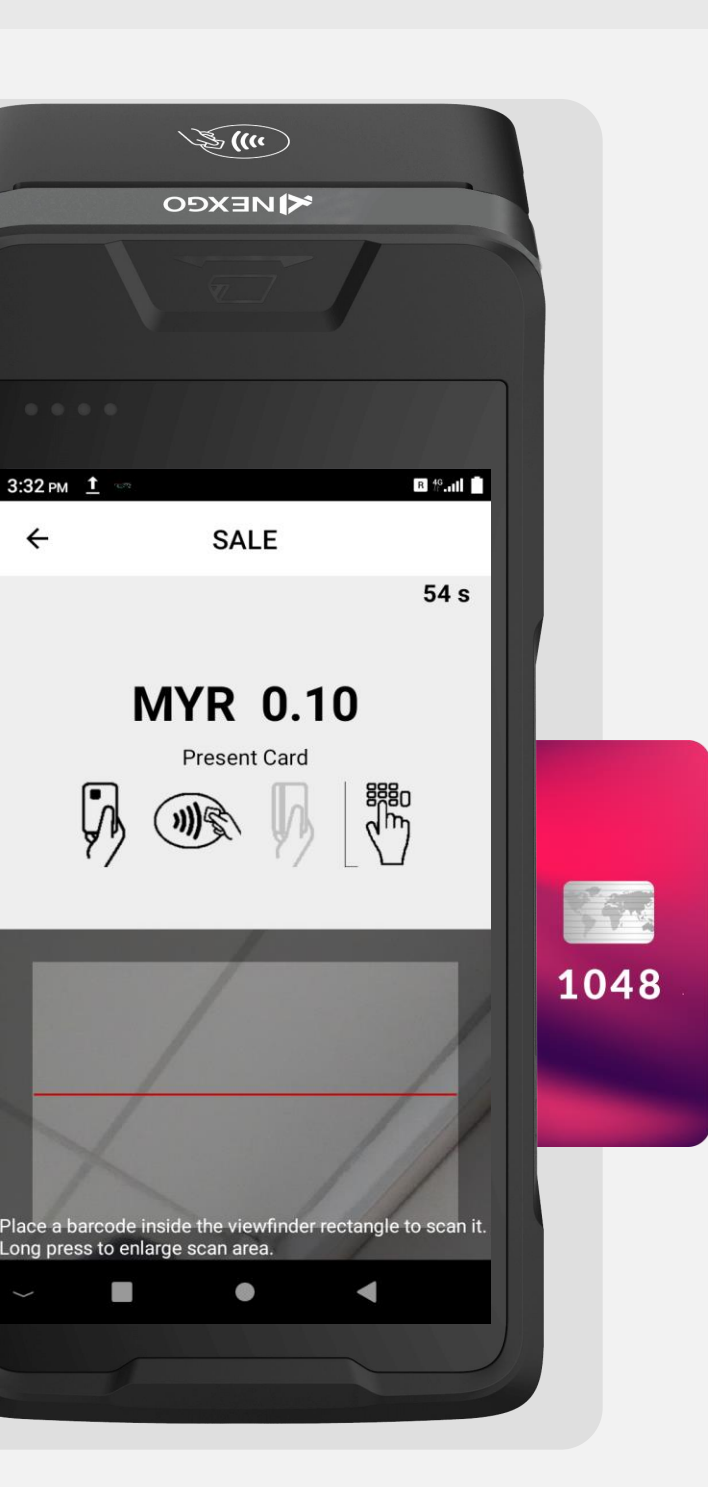

Tap customer's card on the top part of terminal

|          | 1:05 рм<br><del>(-</del> | SA               | LE                                                      | B <sup>49</sup> .01 D | l |  |
|----------|--------------------------|------------------|---------------------------------------------------------|-----------------------|---|--|
| MYR 0.10 |                          |                  |                                                         |                       |   |  |
|          | Input Cardholder PIN     |                  |                                                         |                       |   |  |
|          |                          |                  |                                                         |                       |   |  |
|          | 1                        | 2                | 3                                                       | Cancel                |   |  |
|          | 4                        | 5                | 6                                                       | Clear                 |   |  |
|          | 7                        | 8                | 9                                                       | Confirm               |   |  |
|          |                          | 0                |                                                         |                       |   |  |
|          |                          |                  |                                                         | 6                     |   |  |
| STEP     |                          | Cu<br>car<br>pre | Customer enters<br>card PIN and<br>press <b>Confirm</b> |                       |   |  |

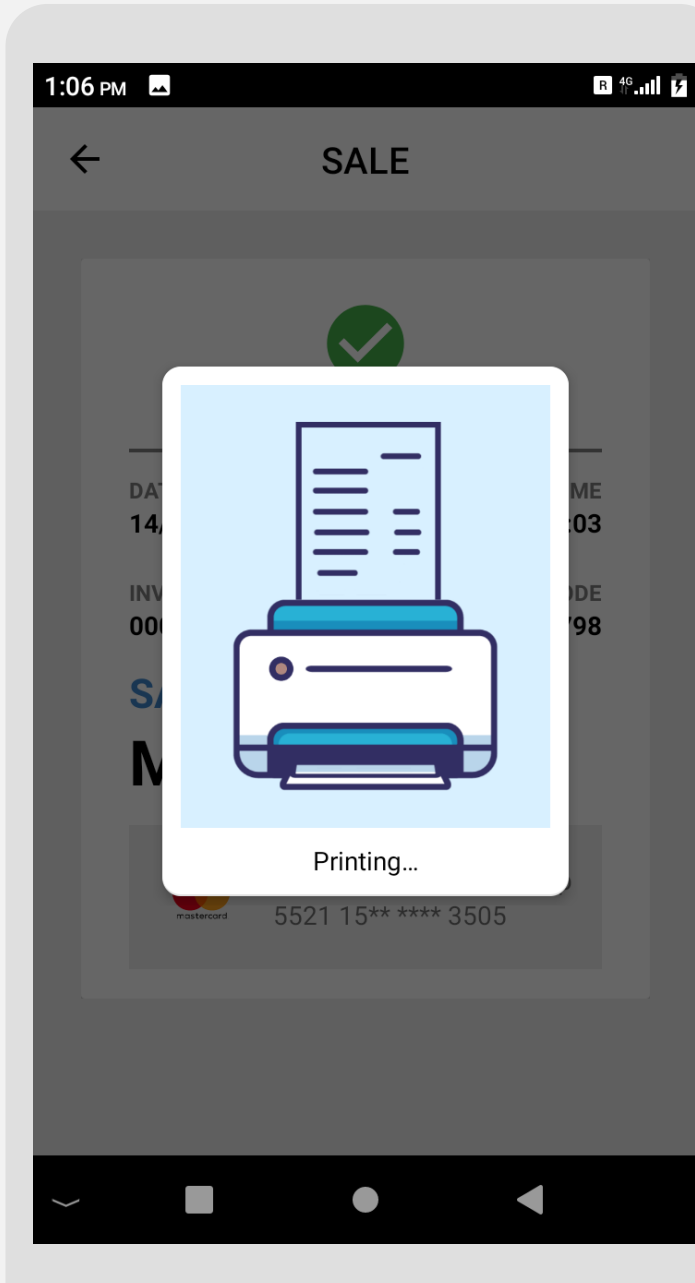

STEP 

Once transaction is successful, merchant receipt will be printed

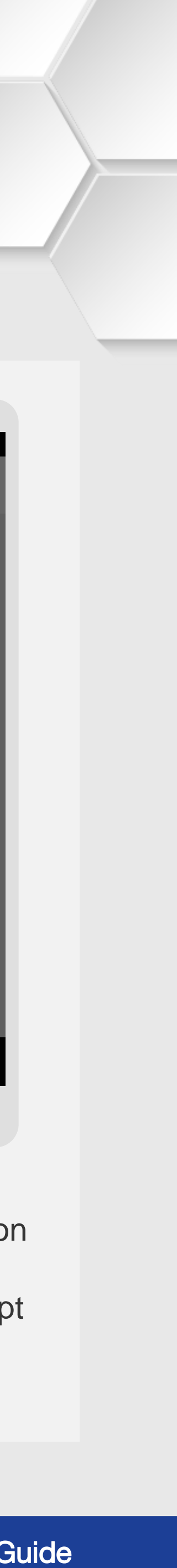

### Sale Insert Card

#### **Terminal Model: Android N5**

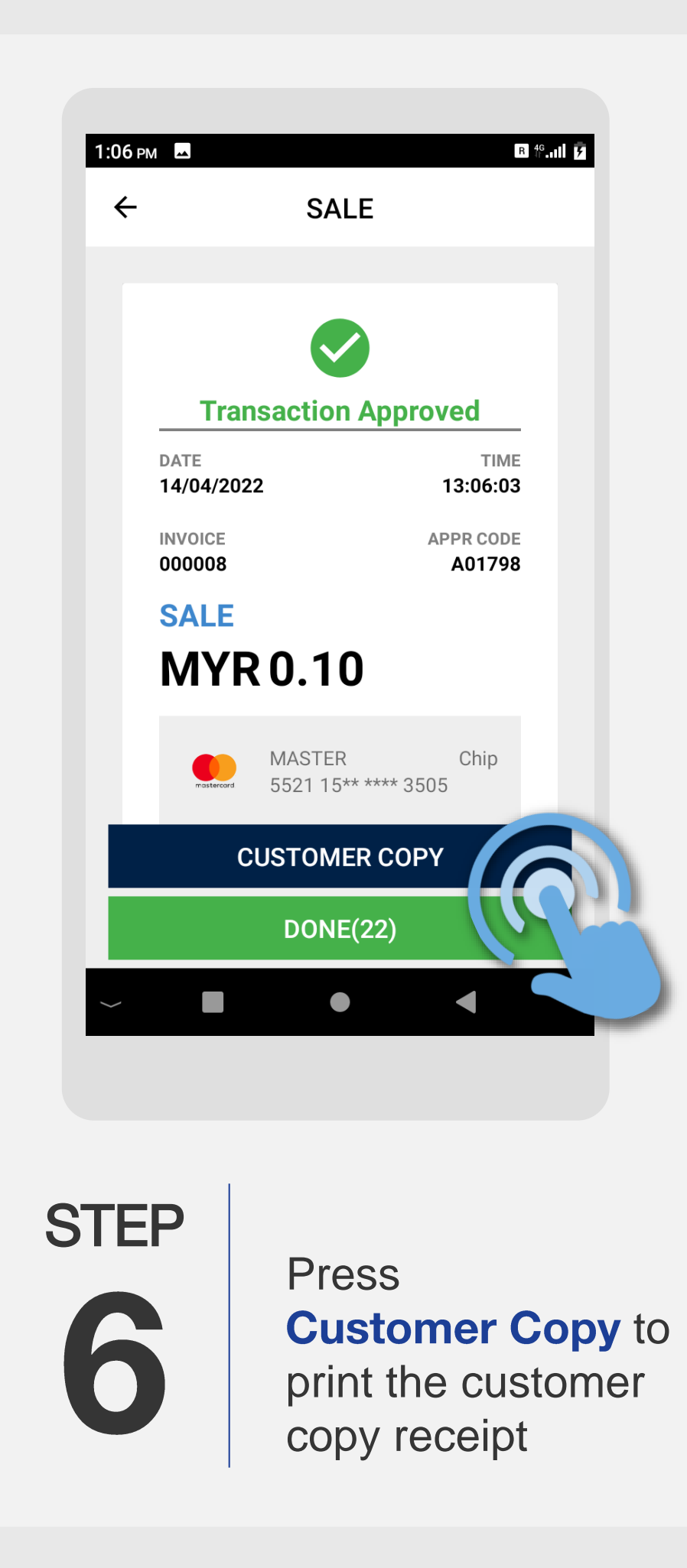

Terminal User Guide

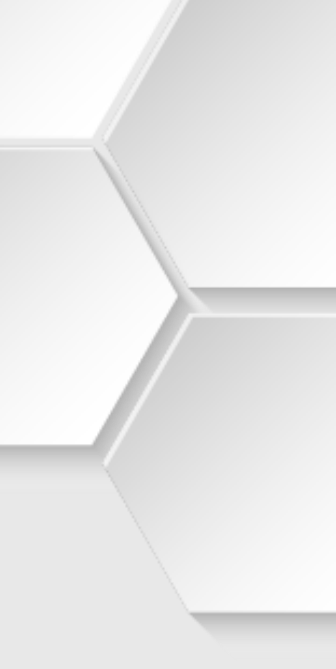

## Sale | PayWave Card

### **Terminal Model: Nexgo N86**

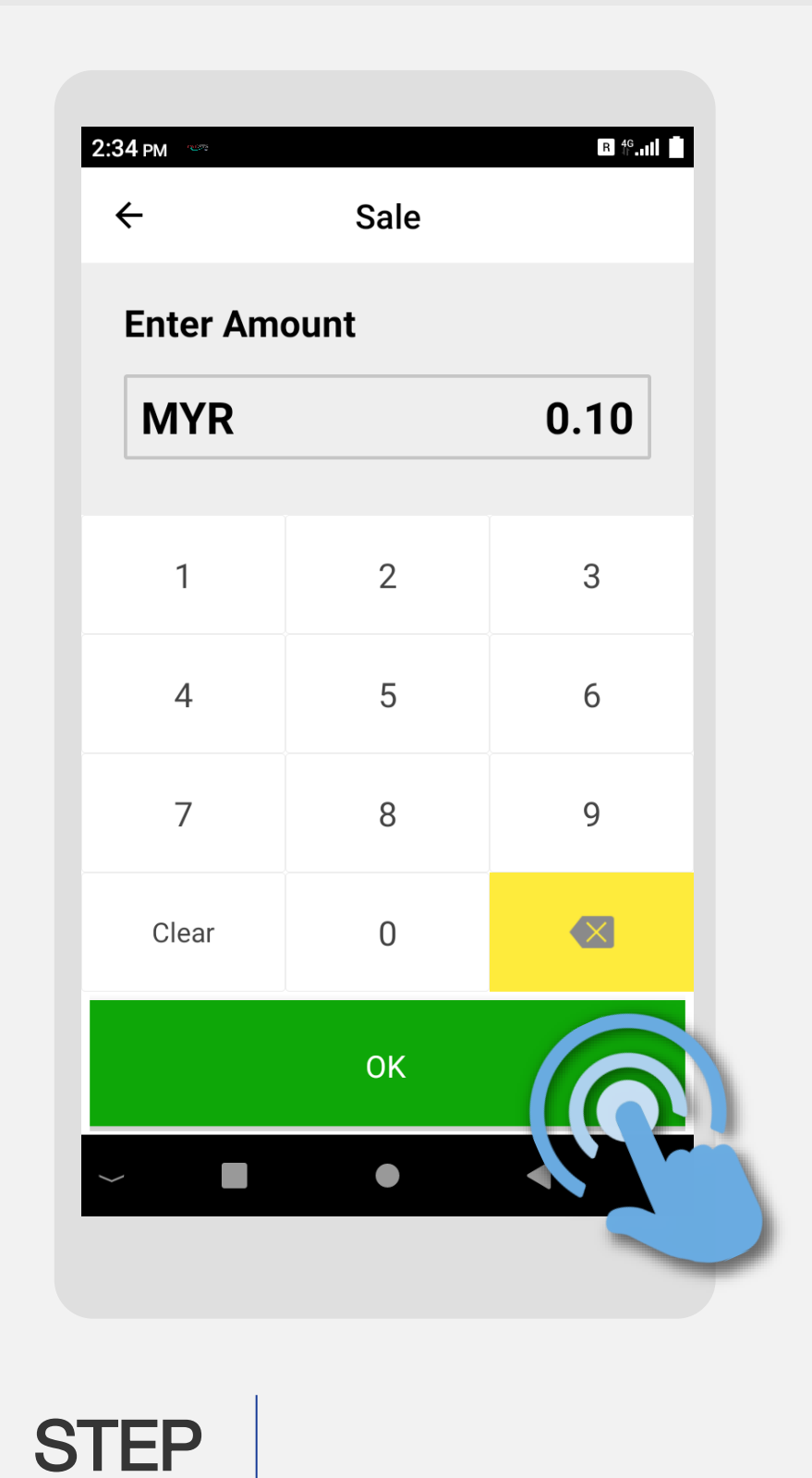

Key in sale amount

& press **OK** 

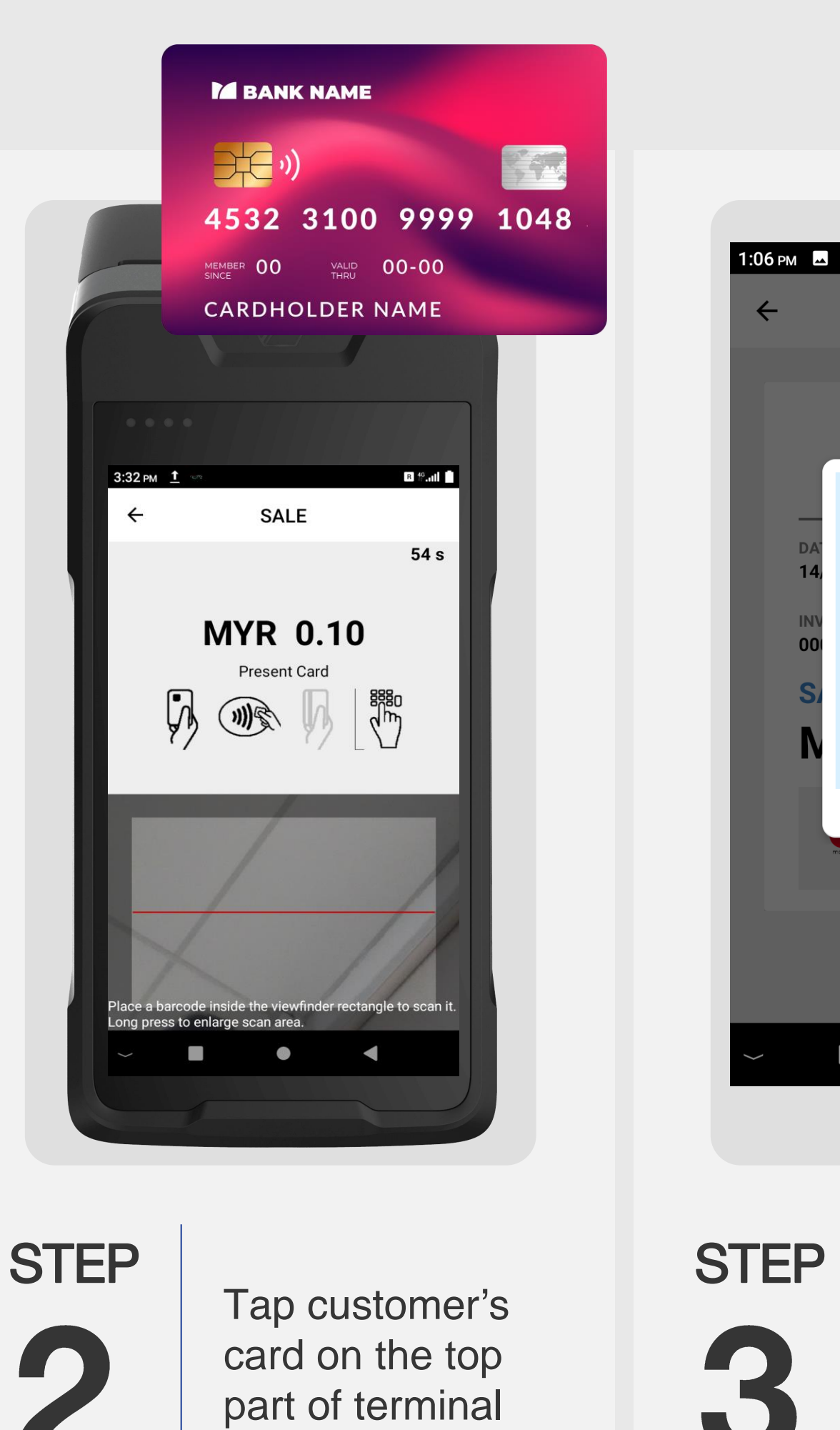

GHL Property of GHL Systems Berhad

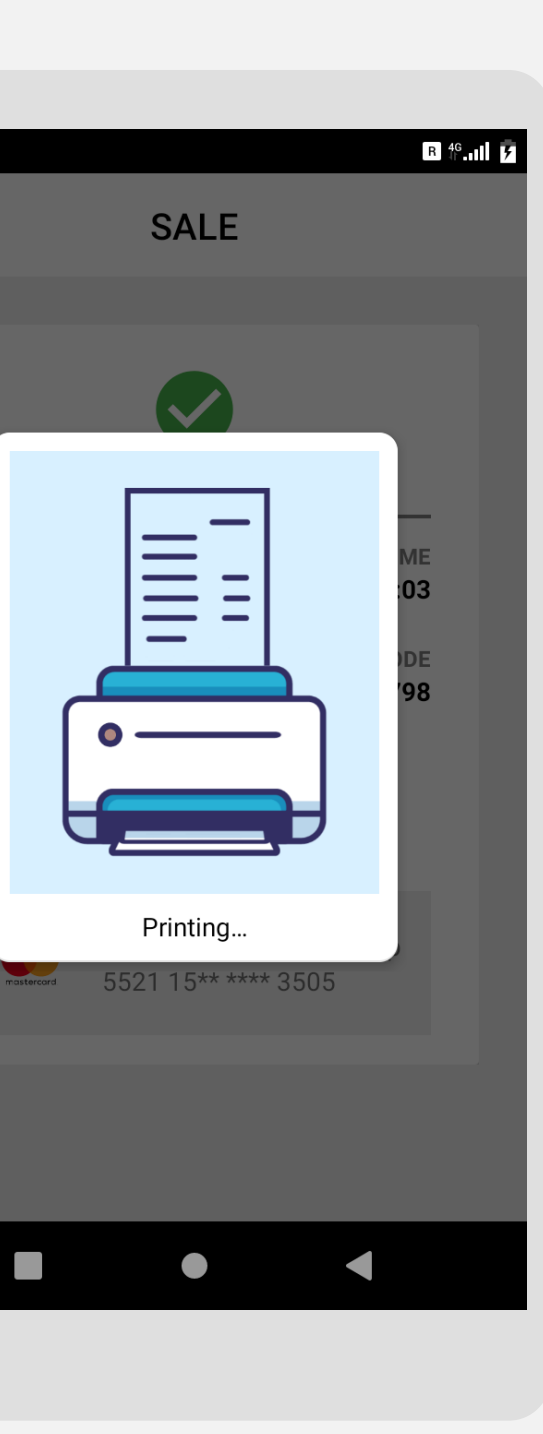

 $\leftarrow$ 

Once transaction is successful, merchant receipt will be printed

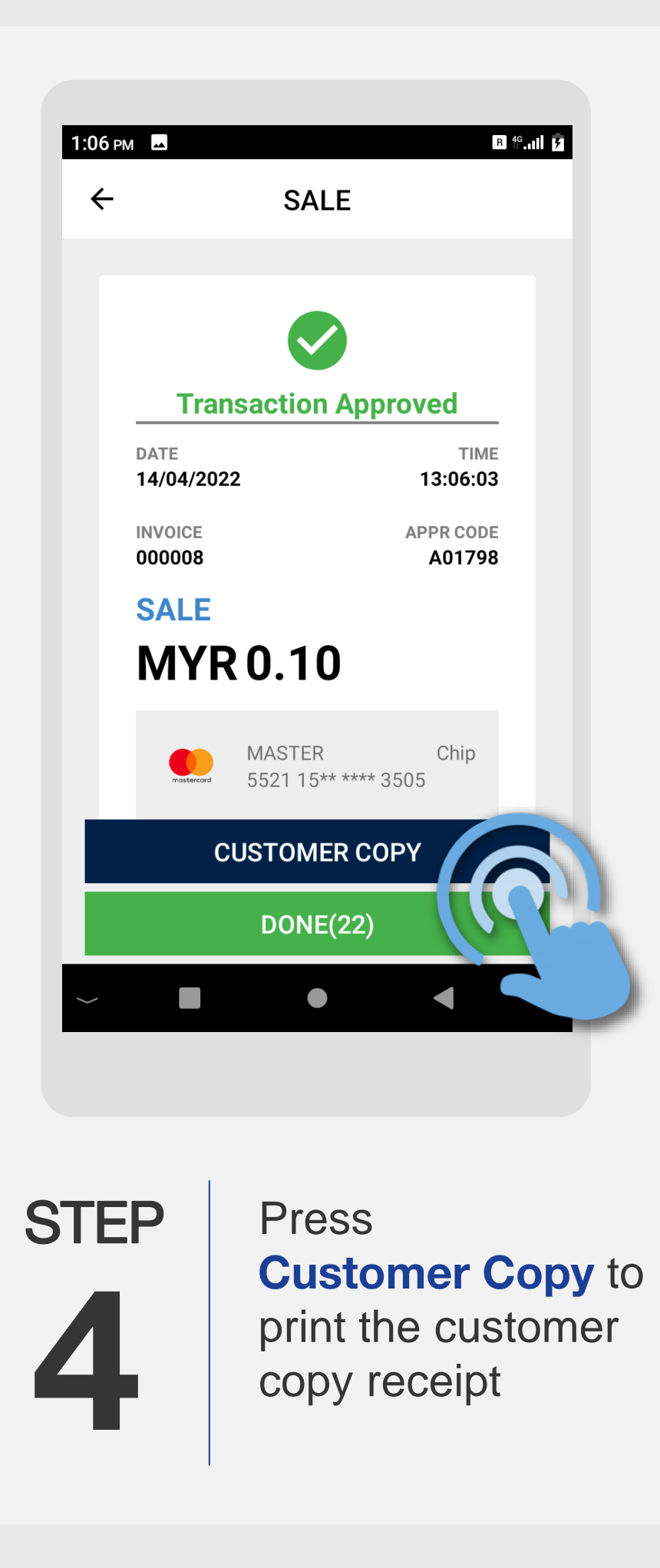

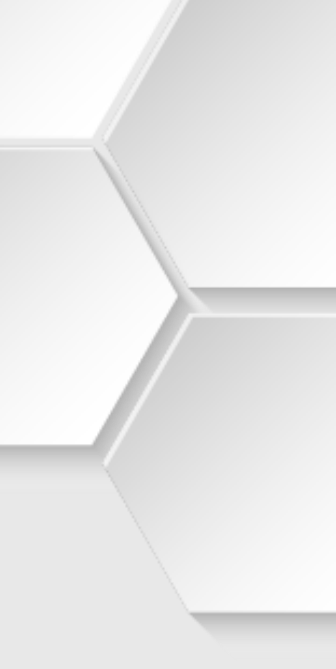